## Already have an Aktivate (formerly RMA) account and need to add a new school?

Login to your current Aktivate account and click on Start/Complete Registrations

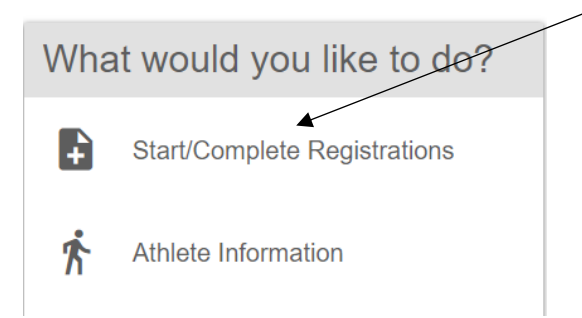

Begin your New Registration for the sport(s) you plan to tryout for next school year

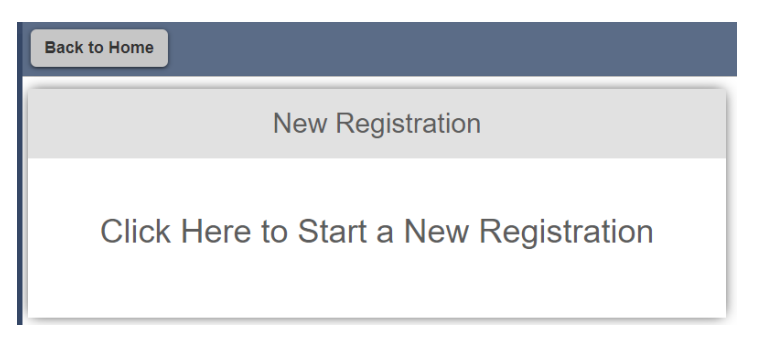

## Click on Select School

| Back to Home Go to Started Registrations                                                                 |                     |         |                |                       |                        |
|----------------------------------------------------------------------------------------------------|---------------------|---------|----------------|-----------------------|------------------------|
| Registration Started                                                                                     | Athlete Information | Pre Reg | ]<br>istration | Special Offers        | Registration Checklist |
| Click on each box to complete the required tasks<br>Help us find the requirements for your registration: |                     |         |                | ration Summary        |                        |
|                                                                                                    |                     |         | Status         | Not Complete          |                        |
| Net Complete                                                                                             |                     |         | Actions        | Print Registration Pr | rofile                 |
|                                                                                                    |                     |         | School         | -                     |                        |

The next screen will show your current school registration(s). Simply start typing in **Arizona College Prep** and you will be able to select the **High School** campus.

Continue with the regular Aktivate process to complete your Athletic Clearance

Physicals performed anytime after March 1 of the current school year will be valid for the following school year . WAIT for the AIA forms to be released and Aktivate to open the following year portal.

ONLY the AIA Physical Forms labeled for the upcoming year will be accepted